FORGOTTEN PASSWORD

## Need a reminder?

Enter your email address and we'll send you a link to reset your password.

| /ORD |
|------|
|      |

• Insert you email address and click on 'CHANGE PASSWORD' to receive a reset password email.

VIEW THIS EMAIL AS A WEB PAGE

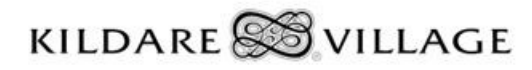

Please click the link below to reset your password. This link will expire after 24 hours and will only work once, but you can request another one from Your Village website whenever you like.

https://www.kildarevillage.com/en/reset-password?token=03874594-7691-49ac-9b45-5f7940ce4a06

If you did not request a password reset, or believe you should not have received this notification, please contact kvreception@valueretail.com as soon as possible.

All the best,

Your Village

- You should immediately get a reset password email from Kildare Village.
- Click on the link in this email.

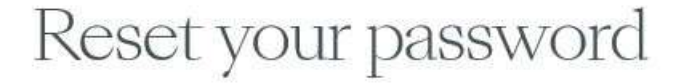

Please enter your login password and make sure it has at least 6 characters.

| NEW PAS | WORD*     |     |  |
|---------|-----------|-----|--|
| CONFIRM | PASSWORD* |     |  |
|         | SUBI      | міт |  |

• Enter you new password and re-enter to confirm and press 'SUBMIT'.

VIEW THIS EMAIL AS A WEB PAGE

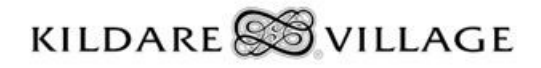

Your password has been updated successfully.

If you did not change your password, or believe you should not have received this notification, please contact kvreception@valueretail.com as soon as possible.

All the best,

Kildare Village

• You should receive an email from Kildare Village confirming you successful password reset.

## Reset password confirmation

Your password has been reset. Please click here to sign in.

• You password has now been reset, try to log in using your new password to the website or mobile app.